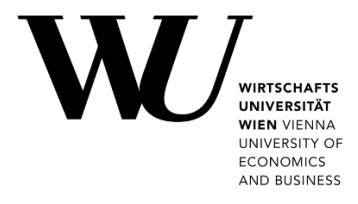

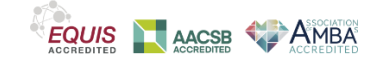

## LÖSCHEN DES TEAMS CACHE

**Microsoft Teams** 

Wenn Sie Probleme mit Ihrem Microsoft Teams-Client haben, kann es helfen den Cache zu leeren.

- 1. Beenden Sie die beiden Anwendungen Microsoft Outlook und Microsoft Teams.
  - Um Outlook zu schließen, klicken Sie im Menü Datei auf Beenden.
  - Um Teams zu schließen, klicken Sie mit der rechten Maustaste auf das Teams-Symbol in der Taskleiste und wählen dann **Beenden**.

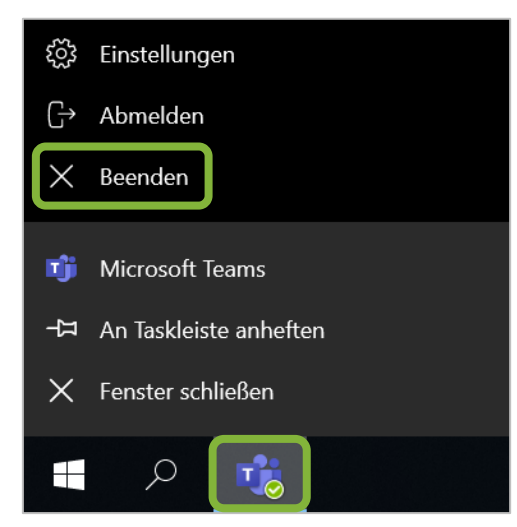

2. Drücken Sie gleichzeitig **Windows-Taste #** und **R**, um das *Ausführen* Fenster von Windows zu öffnen. Schreiben oder kopieren Sie %appdata%\Microsoft in das Feld und klicken Sie auf **OK**.

| 📨 Ausführen                                                                                 |                     | × |  |
|---------------------------------------------------------------------------------------------|---------------------|---|--|
| Geben Sie den Namen eines Programms, Ordners,<br>Dokuments oder einer Internetressource an. |                     |   |  |
| Ö <u>f</u> fnen:                                                                            | %appdata%\Microsoft | ~ |  |
| OK Abbrechen <u>D</u> urchsuchen                                                            |                     |   |  |

3. Suchen Sie den Ordner *Teams* und klicken Sie ihn mit der **rechten Maustaste** an. Wählen Sie **Löschen**.

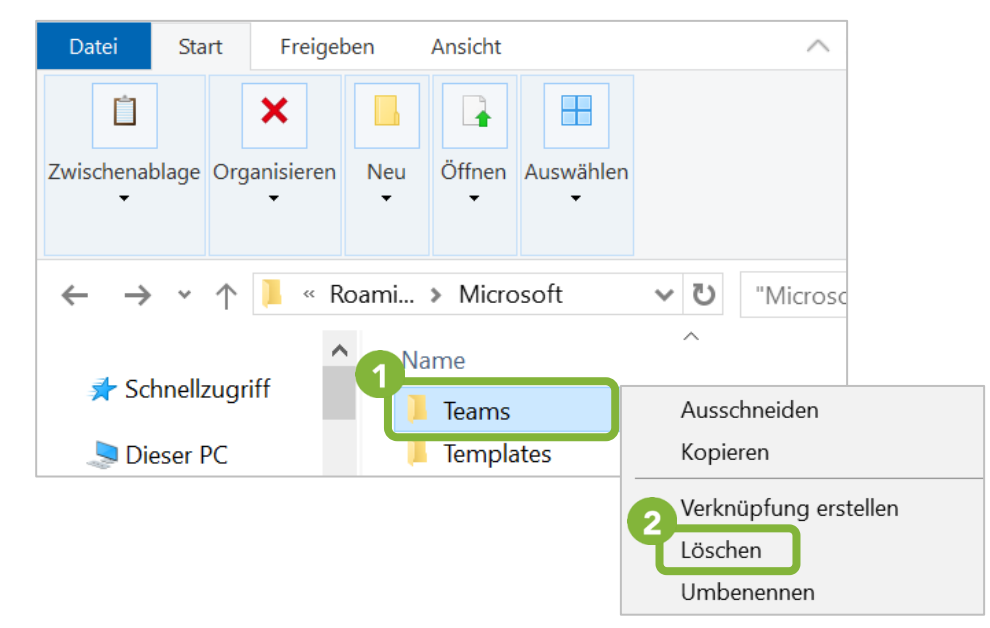

- Starten Sie Microsoft Teams erneut über das Startmenü.
   Sie sollten nun aufgefordert werden, sich wieder bei Teams anzumelden.
- Nach dem Login werden Ihre Daten erneut aus der Cloud geladen.
  Abhängig von Ihrer Internetverbinung kann es eventuell einen Moment dauern, bis Teams wieder vollständig einsatzbereit ist.

## **Feedback und Support**

Das **IT Support Center** der Wirtschaftsuniversität Wien ist erste Anlaufstelle für WU Angehörige bei IT-Fragen. Wir helfen Ihnen ergänzend zur vorliegenden Anleitung weiter und nehmen auch gerne Ihr Feedback entgegen.

| Hotline       | +43 1 313 36 - 3000              |
|---------------|----------------------------------|
| E-Mail        | hotline@wu.ac.at                 |
| Verfügbarkeit | short.wu.ac.at/it-support-zeiten |
| Webseite      | www.wu.ac.at/it/support          |

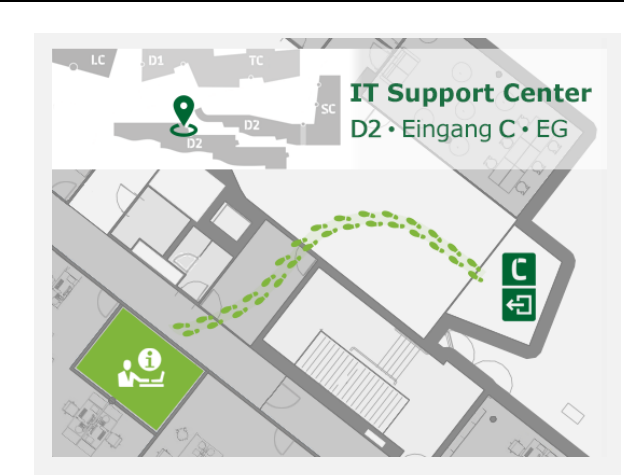